# intelbras

Guia de instalação

XPE 3115 IP

## intelbras

#### XPE 3115 IP Videoporteiro eletrônico IP

Parabéns, você acaba de adquirir um produto com a qualidade e segurança Intelbras.

Os videoporteiros XPE 3115 IP são terminais externos viva-voz com saída para abertura de fechadura destinados a facilitar o trabalho e trazer segurança para os projetos de portaria condominial ou corporativa interligados ao mundo IP, através de comunicação VoIP (Voz sobre IP) e controle de acesso (por cartão RFID).

O produto é equipado com processadores modernos, capazes de executar todas as facilidades de maneira rápida e confiável.

Este guia tem como objetivo orientá-lo na instalação, operação e programação básica do seu videoporteiro eletrônico.

Para obter mais informações baixe o manual completo no site www.intelbras.com.br.

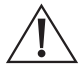

ATENÇÃO: esse produto vem com uma senha-padrão de fábrica. Para sua segurança, é IMPRESCINDÍVEL que você a troque assim que instalar o produto.

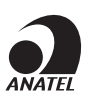

Este equipamento não tem direito à proteção contra interferência prejudicial e não pode causar interferência em sistemas devidamente autorizados. O número de homologação se encontra na etiqueta do produto, para consultas acesse o site *sistemas.anatel.gov.br/sch*.

## Cuidados e segurança

- » Evite expor o videoporteiro eletrônico a fortes campos magnéticos ou a fortes impactos físicos.
- » O produto não deve ser instalados em local com incidência direta de chuva. Procure um local protegido da chuva ou instale alguma proteção para evitar que haja o escoamento direto de água sobre o produto.
- » Não instale o produto próximo a amônia ou gases venenosos.
- » Utilize cabos adequados e homologados pela Anatel.
- » Realize a passagem dos cabos de instalação em tubulações exclusivas para o videoporteiro eletrônico, isso evita que outros dispositivos gerem ruídos prejudicando a qualidade do produto.

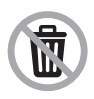

Após sua vida útil, o produto deve ser entregue a uma assistência técnica autorizada da Intelbras ou realizar diretamente a destinação final ambientalmente adequada evitando impactos ambientais e a saúde. Caso prefira, a pilha/bateria assim como demais eletrônicos da marca Intelbras sem uso, pode ser descartado em qualquer ponto de coleta da Green Eletron (gestora de resíduos eletroeletrônicos a qual somos associados). Em caso de dúvida sobre o processo de logística reversa, entre em contato conosco pelos telefones (48) 2106-0006 ou 0800 704 2767 (de segunda a sexta-feira das 08 ás 20h e aos sábados das 08 ás 18h) ou através do e-mail suporte@intelbras.com.br.

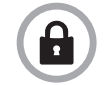

LGPD - Lei Geral de Proteção de Dados Pessoais: este produto faz tratamento de dados pessoais, porém a Intelbras não possui acesso aos dados a partir deste produto. Este produto possui criptografia no armazenamento dos dados pessoais.

## Índice

| 1. Especificações técnicas                                   | 5  |
|--------------------------------------------------------------|----|
| 2. Características                                           | 6  |
| 3. Produto                                                   | 6  |
| 4. Instalação                                                | 7  |
| 4.1. Acessórios e itens do kit de instalação                 | 7  |
| 5. Fixação e conexões                                        | 8  |
| 5.1. Conhecendo os conectores e ligações                     | 9  |
| 5.2. Passagem dos cabos e fechamento de vedação              | 10 |
| 5.3. Fixação do produto no suporte de parede                 | 11 |
| 6.Acesso à interface de configuração                         | 11 |
| 6.1. Buscando o IP do videoporteiro na rede                  | 11 |
| 6.2. Acessando o videoporteiro eletrônico pela interface web | 12 |
| 6.3. Registrando uma conta SIP                               | 13 |
| 6.4. Configurando a tecla Portaria                           | 14 |
| 6.5. Acionando fechadura por comando DTMF                    | 14 |
| Termo de garantia                                            | 15 |

## 1. Especificações técnicas

|                                     | SIP 2.0 (RFC3261) - 2 Contas SIP                                                      |  |  |  |
|-------------------------------------|---------------------------------------------------------------------------------------|--|--|--|
|                                     | Codec: G.711a, G.711u, G.722, G.729 e H264                                            |  |  |  |
| VOID                                | DTMF: In-band, Out-of-Band – DTMF-Relay (RFC2833) / SIP INFO                          |  |  |  |
| VOIP                                | Suporte a vídeo chamada                                                               |  |  |  |
|                                     | Suporte a chamadas via cliente SIP ou chamadas ponto a ponto (IP)                     |  |  |  |
|                                     | Suporte a criptografia áudio/vídeo através de SRTP                                    |  |  |  |
|                                     | Altofalante 4Ω / 3 W                                                                  |  |  |  |
| Áudio                               | Comunicação Full Duplex                                                               |  |  |  |
|                                     | Ajuste de volume Tx e Rx                                                              |  |  |  |
|                                     | RTSP (suporte a RTSP pela URL: rtsp://IP_do_dispositivo/live/ch00_1)                  |  |  |  |
|                                     | Codec: H264 e H265                                                                    |  |  |  |
|                                     | Suporte a ONVIF                                                                       |  |  |  |
| Vídeo                               | <b>Obs.:</b> apenas o stream principal é disponibilizado via ONVIF.                   |  |  |  |
|                                     | LEDs IR para visão noturna                                                            |  |  |  |
|                                     | Detecção de movimento                                                                 |  |  |  |
|                                     | Câmera HD, ângulo de visão H:110° V:58°                                               |  |  |  |
|                                     | Resolução máxima 1920×1080                                                            |  |  |  |
|                                     | Ethernet: RJ45 10/100BASE-Tx, auto-MDIX (comprimento máximo do cabo é de 100 mts)     |  |  |  |
|                                     | Protocolo IPv4 com endereçamento estático ou cliente DHCP                             |  |  |  |
| Dada                                | Sincronização de data e hora automaticamente pela internet                            |  |  |  |
| Rede                                | Interface de configuração HTTP ou HTTPS (compatível com Google® Chrome, Firefox®)     |  |  |  |
|                                     | SNMP                                                                                  |  |  |  |
|                                     | VLAN                                                                                  |  |  |  |
|                                     | Abertura por comando DTMF, cartão RFID e HTTP API                                     |  |  |  |
| Fachadum                            | 2 saídas de relé contato seco NA/NF (12~24 Vdc / Imáx 1 A)                            |  |  |  |
| Fechadura                           | 2 entradas para sensor de porta aberta e/ou botoeira                                  |  |  |  |
|                                     | Funcões de intertravamento, arrombamento e alarme de porta aberta                     |  |  |  |
|                                     | Mifare (13,56 MHz)                                                                    |  |  |  |
| Leitor RFID                         | EM4100 (125 KHz)                                                                      |  |  |  |
|                                     | Entrada/saída Wiegand                                                                 |  |  |  |
| Alimente año                        | 12 Vdc/1 A (fonte não inclusa)                                                        |  |  |  |
| Alimentação                         | PoE: 802.3af (Classe 3 - 6,49~12,95 W)                                                |  |  |  |
| Tealada                             | 15 teclas (tecla Portaria e Zeladoria)                                                |  |  |  |
| Teciado                             | Luminoso                                                                              |  |  |  |
| Avisos                              | Avisos sonoros configuráveis para acesso liberado, intertravamento, teclas, etc       |  |  |  |
| LEDs                                | LEDs coloridos para iluminação e sinalização de status configurável via interface web |  |  |  |
| Temperatura de operação             | -10~50 °C                                                                             |  |  |  |
| Fator de proteção                   | IP65                                                                                  |  |  |  |
| Dimensões (L $\times$ A $\times$ P) | 185 × 85 × 24 mm                                                                      |  |  |  |

## 2. Características

- » Configuração simplificada através da interface web (compatível com Google® Chrome e Firefox®).
- » Controle de acesso de forma Stand alone e cadastro de até 1000 usuários de acesso (cartão RFID).
- » Relatórios de acessos (até 1000 registros).
- » 2 contas do tipo cliente SIP para registro.
- » Discagem para ramal SIP ou discagem direta via IP.
- » Compativel com PABX IP Intelbras e Asterisk®.
- » Ajustes de níveis de áudio TX e RX.
- » Vocalização dos dígitos pressionados.
- » Vocalização de voz para indicar acesso liberado ou recusado na abertura de fechadura.
- » Acionamento por relé de contato seco NA/NF.
- » Entradas de sensores para status de porta.
- » Importação e exportação da tabela usuários e tags de acesso.
- » API HTTP para integração com outros softwares ou produtos.

## 3. Produto

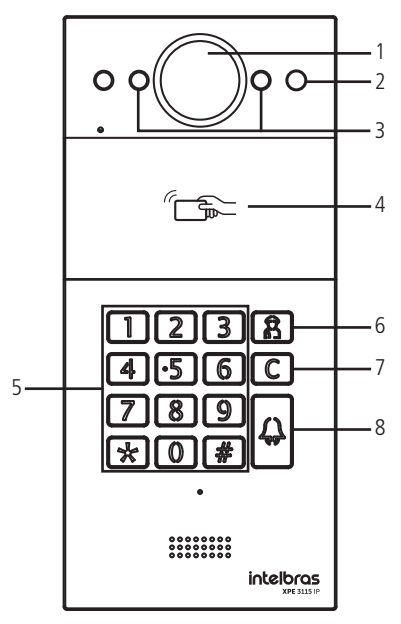

- 1. Câmera
- 2. Sensor de presença
- 3. LEDs IR
- 4. Leitor RFID
- 5. Teclado numérico
- 6. Tecla Zeladoria
- 7. Tecla Cancelar
- 8. Tecla Portaria

Vista frontal

#### 4.1. Acessórios e itens do kit de instalação

Antes da instalação identifique pelas imagens abaixo os itens necessários que iremos usar nesta etapa:

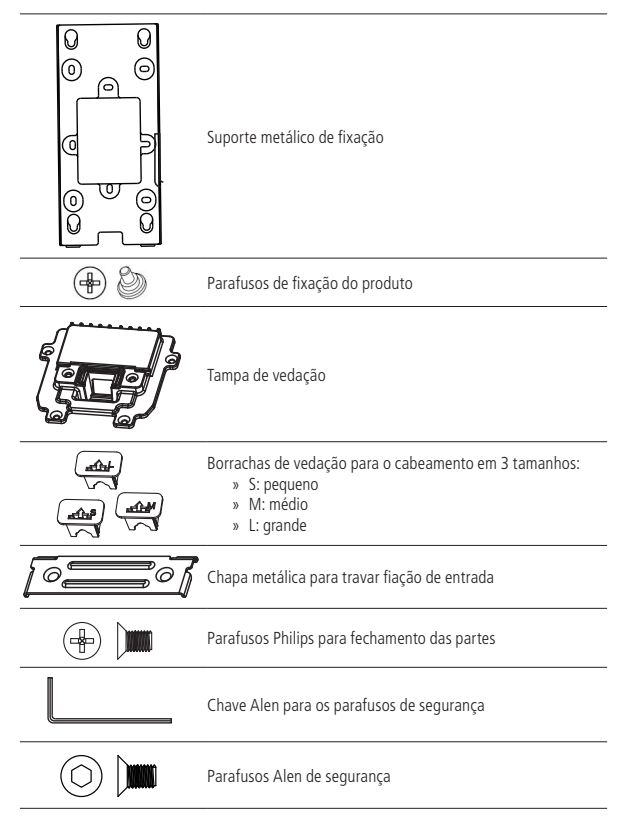

## 5. Fixação e conexões

Primeiro passo defina o local a ser instalado o videoporteiro, para o perfeito funcionamento é importante que este local tenha uma proteção para evitar incidência direta de chuva evitando que o escoamento de água sobre o produto interrompa o fluxo de áudio do alto-falante e do microfone.

A altura média de instalação do módulo externo é de 1,70 m a partir do topo do produto até o chão (essa altura é apenas um exemplo, ela pode variar de acordo com a necessidade do condomínio)

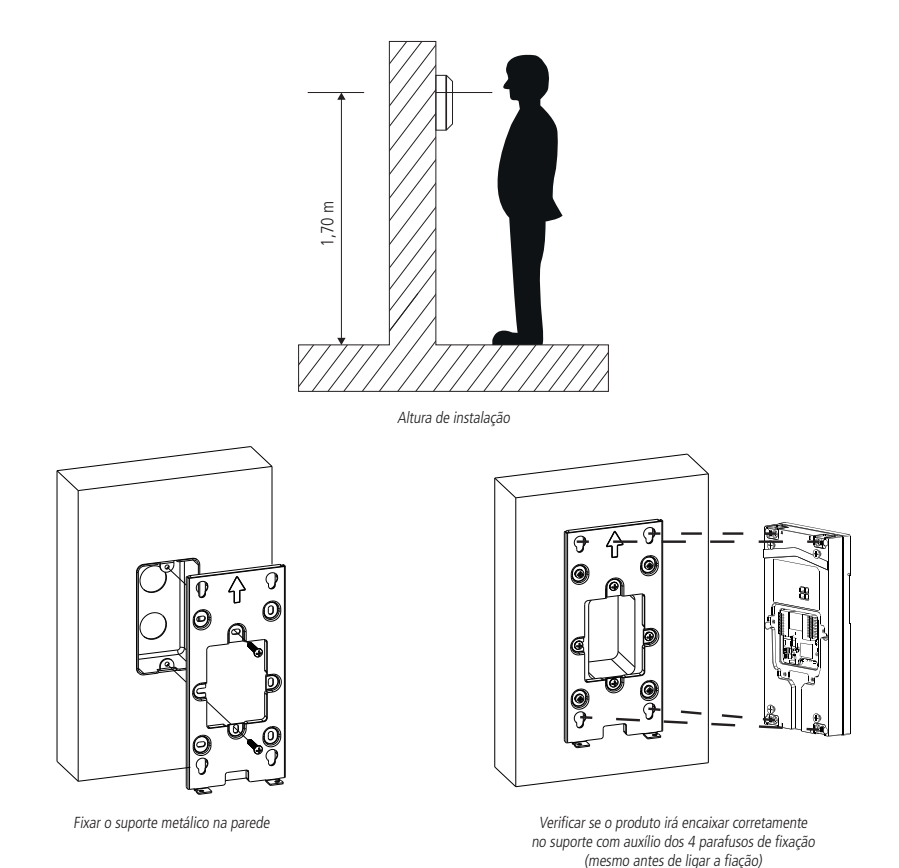

**Obs.:** o suporte possui os furos nas medidas de caixas padrão 4×2 e mais 6 pontos de fixação para parafusos, utilize aqueles que sejam mais convenientes para seu uso e garanta uma perfeita fixação do produto.

#### 5.1. Conhecendo os conectores e ligações

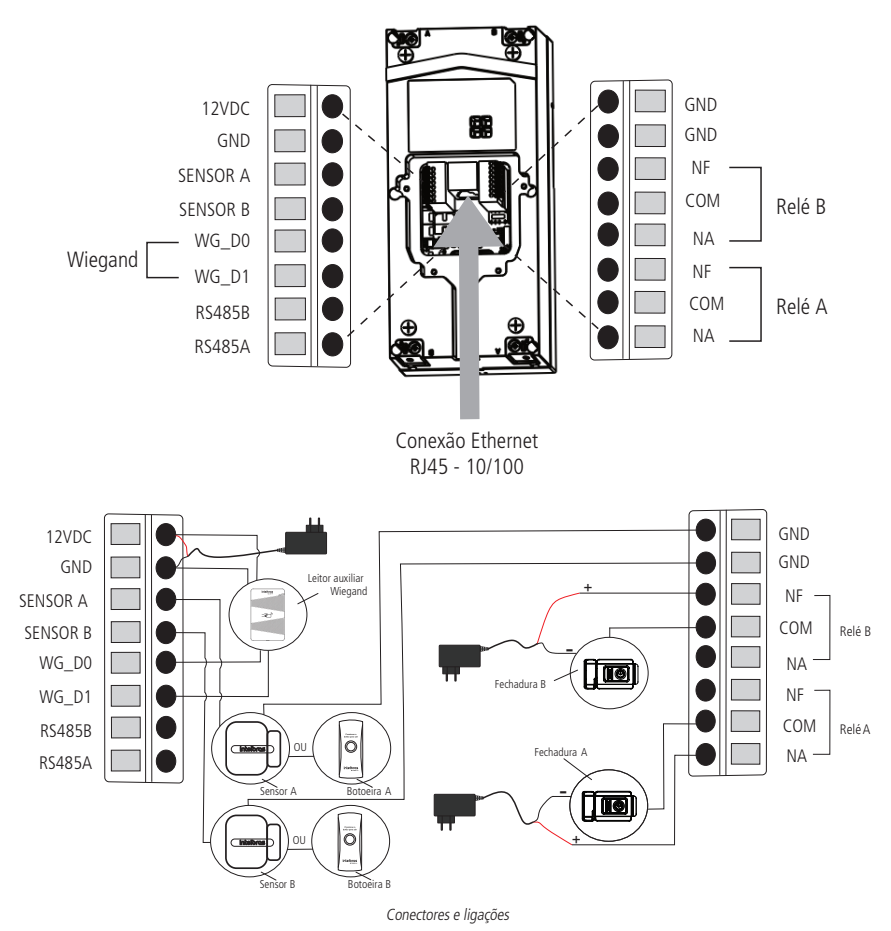

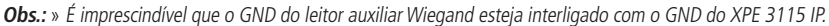

- » A conexão dos sensores de porta ou botoeiras devem ser feitas entre a entrada do Sensor para GND.
- » O produto pode ser alimentado diretamente por uma fonte 12 Vdc/1 A (fonte não inclusa) ou diretamente por switch PoE ativo padrão 802.3af (Classe 3). Caso seja usada alimentação do tipo PoE não há necessidade do uso da fonte 12 Vdc.

#### Montagem do cabo ethernet (Cat 5e)

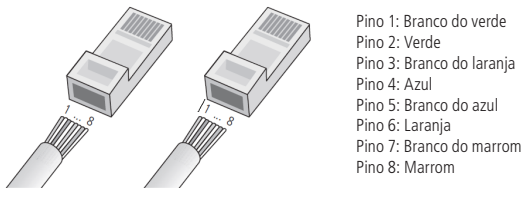

Montagem do cabo

**Obs.:** não deve ser usado os conectores RJ45 com capa de proteção para o cabo de rede, pois o espaço dentro do compartimento é limitado e será prejudicado pela capa. Utilize cabos UTP Cat5e ou Cat6e de boa qualidade.

#### 5.2. Passagem dos cabos e fechamento de vedação

Neste tópico encontram-se os passos para passagem dos cabos e fixação da tampa de vedação e suas partes.

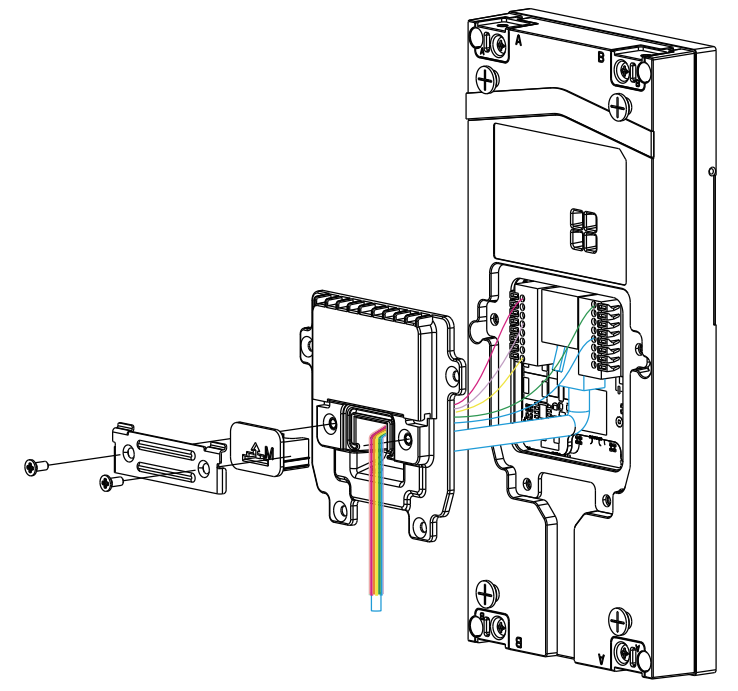

Conhecendo a sequência de montagem

Conforme a ilustração acima passe primeiramente a fiação por dentro da *tampa de vedação* e depois conecte cada fio no seu devido conector, garanta que todos eles estejam bem conectados e isolados um do outro. Após toda fiação conectada faça o fechamento da tampa de vedação com os 4 parafusos disponíveis no kit de instalação.

Agora, escolha a *borracha de vedação para o cabeamento* que seja mais adequada para a quantidade de fios usadas em sua instalação o produto é enviado com 3 borrachas de tamanhos diferentes. E com auxílio da *chapa metálica para travar fiação* faça a fixação da borracha e travamento dos cabos na entrada do produto.

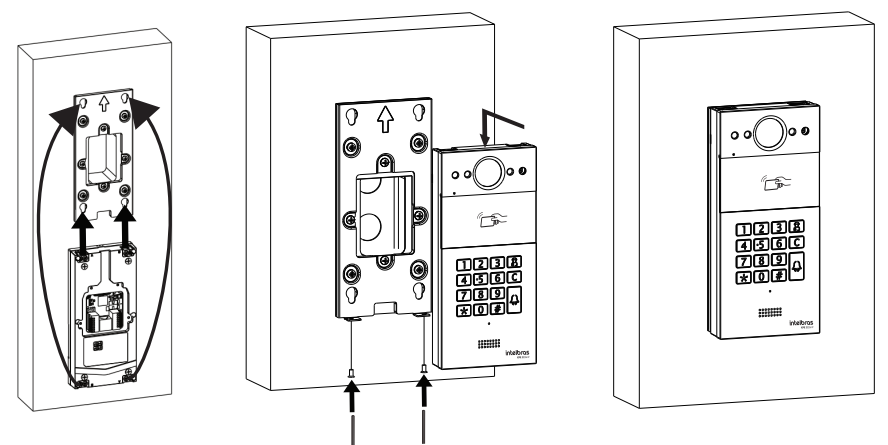

#### 5.3. Fixação do produto no suporte de parede

## 6. Acesso à interface de configuração

#### 6.1. Buscando o IP do videoporteiro na rede

Os videoporteiros eletrônicos XPE 3115 IP vem de fábrica com a sua porta Ethernet setada para obter IP automaticamente quando conectado a uma rede com servidor DHCP (roteador principal da rede com DHCP).

Para descobrir qual IP foi atribuído aos videoporteiro eletrônico XPE 3115 IP, mantenha pressionada a tecla Portaria por aproximadamente 7 segundos, o videoporteiro começará então a vocalizar o endereço obtido. Aguarde para ouvir o endereço IP completo.

**Obs.:** para o primeiro acesso será imprescindível a utilização de uma rede com servidor DHCP para que o IP seja atribuído ao videoporteiro eletrônico, após acessar a interface web um IP estático poderá ser definido.

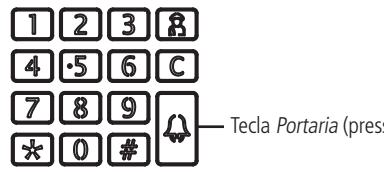

- Tecla Portaria (pressione por 7 segundos)

#### 6.2. Acessando o videoporteiro eletrônico pela interface web

Utilizando o navegador Firefox<sup>®</sup> ou o Google<sup>®</sup> Chrome acesse a interface web pelo IP reconhecido no passo anterior com usuário e senha padrão de fábrica:

- » Usuário: admin.
- » Senha: admin.

| intelb | ras        |                                                                                                    |        |
|--------|------------|----------------------------------------------------------------------------------------------------|--------|
|        |            |                                                                                                    | LogQut |
|        | Status     | r fouer altere a contra nadrão por razões de convrança                                                           |        |
| Básico |            | Tavor, artere a senina paurao por fazoes de segurança.                                                           |        |
|        | A          | senha deve conter ao menos oito caracteres com uma letra maiúscula, uma letra minúscula e um dígito<br>Io menos. |        |
|        | Ende       |                                                                                                    |        |
|        | Vers       |                                                                                                    |        |
|        | Vers       | Usuano admin te                                                                                                  |        |
|        |            | Nova Senha                                                                                                    |        |
|        |            |                                                                                                    |        |
|        | Porta      | Confirma Senha                                                                                                   |        |
|        | LAN        |                                                                                                    |        |
|        | LAN        |                                                                                                    |        |
|        | LAN        | Ignorar mudanca                                                                                                  |        |
|        | LAN        |                                                                                                    |        |
|        | LAN DNS2   | 201.159.154.3 Descrição dos campos:                                                                              |        |
|        |            | Informações Conta SIP                                                                                            |        |
|        | Conta SIP1 | None@None<br>Não Pagistrado                                                                                      |        |
|        | Conta SIP2 | None@None                                                                                                    |        |
|        |            | Não Registrado                                                                                                   |        |

Página de login primeiro acesso

Ao fazer o primeiro acesso a interface web do produto será solicitado por segurança para que seja criado uma nova senha de administrador, esta senha deve conter no mínimo 8 caracteres e atender alguns pontos como ao menos uma *letra maiúscula*, uma *letra minúscula* e um *dígito numeral*. Caso seja clicado em *Ignorar* o produto manterá a senha padrão *admin*.

**Importante:** mantenha esta senha memorizada ou anotada em um local seguro, caso esqueça a senha para recuperar o acesso a interface web será necessário um reset de configuração de fábrica, onde será removida todas as configurações e registros de acesso.

| intelbras           |                                                              |                                                           |                                                                                                    |  |
|---------------------|--------------------------------------------------------------|-----------------------------------------------------------|----------------------------------------------------------------------------------------------------|--|
| _                   |                                                              |                                                           |                                                                                                    |  |
| 15                  | Status                                                       |                                                           | Ajuda                                                                                                    |  |
| 00                  | Inf                                                          | ormações do Produto                                       | Informações:                                                                                                    |  |
| tonia<br>a SIP<br>: | Modelo<br>Endereço MAC<br>Versão Firmware<br>Versão Hardware | XPE-3115-IP<br>0C:11:05:00:72:D0<br>220.57.1.206<br>220.0 | Altere as configurações desejadas<br>e salve-as.<br>As alterações devem ser salvas em<br>cada aba do menu separadamente |  |
| ositivo             | Informações de Rede                                          |                                                           | ao alternar de um menu para outro<br>as informações não salvas serão<br>perdidas                                        |  |
| Branca<br>lização   | Porta LAN<br>LAN Status<br>LAN IP                            | DHCP Auto<br>Conectado<br>10.101.1.134                    | Em caso de dúvidas verifique o<br>manual do produto em                                                                  |  |
| rança               | LAN Gateway<br>LAN DNS1<br>LAN DNS2                          | 10.101.1.1<br>10.101.1.1<br>201.159.154.3                 | www.intelbras.com.br                                                                                                    |  |
|                     | Int                                                          | formações Conta SIP                                       | Descrição dos campos:                                                                                                   |  |
|                     | Conta SIP1                                                   | None@None<br>Não Registrado                               |                                                                                                    |  |
|                     | Conta SIP2                                                   | None@None<br>Não Registrado                               |                                                                                                    |  |

Página inicial da interface web de configuração

Pronto! Você já tem o acesso à interface de configuração do equipamento. Utilize as informações do manual de configuração disponível no site Intelbras.

#### 6.3. Registrando uma conta SIP

| intelb      | ras                     |                     |             |                                   |        |
|-------------|-------------------------|---------------------|-------------|-----------------------------------|--------|
|             |                         |                     |             |                                   | LogOut |
|             | Conto CID Pásico        |                     |             | Advade                            |        |
|             |                         |                     |             | Ajuda                             |        |
|             | Conta SIP               |                     |             | Informações:                      |        |
| ▼ Conta SIP | Status                  | Registrado          |             | Altere as configurações deseiadas |        |
| Básico      | Conta SIP               | Conta SIP 1         |             | e salve-as.                       |        |
|             | Ativar Conta            | Habilitado 💊        | •           | As alterações devem ser salvas em |        |
|             | Usuário Exibição        | 1000                |             | cada aba do menu separadamente,   |        |
| ▶ Rede      | Nome Exibição           | 1000                |             | ao alternar de um menu para outro |        |
|             | Usuário de Registro     | 1000                |             | as informações não salvas serão   |        |
|             | Usuário                 | 1000                |             | perdidas.                         |        |
|             | Senha                   |                     |             | Em core de désidor verifique e    |        |
|             |                         |                     |             | manual do produto em              |        |
|             | Servidor SIP 1          |                     |             | www.intelbras.com.br              |        |
|             | IP Servidor             | servidor.sip.com.br | Porta 5060  | Atenção:                          |        |
|             | Tempo de Expiração      | 120                 | (30~65535s) | ,                                 |        |
|             |                         |                     |             | Descrição dos campos:             |        |
|             | Servidor SIP 2          |                     |             | Atalbo n/ Salvar:                 |        |
|             | TO Consider             |                     | Dut Ford    | Salvar Cancelar                   |        |
|             | IP Servicor             | 100                 | Porta SUOU  |                                   |        |
|             | Tempo de Expiração      | 120                 | (30~655355) |                                   |        |
|             | Servidor Outbound Proxy |                     |             |                                   |        |
|             | Habilitar Outbound      | Desabilitado        |             |                                   |        |
|             | IP Servidor             |                     | Porta 5060  |                                   |        |
|             | Servidor SIP Backup     |                     | Porta 5060  |                                   |        |

Registrando uma conta SIP

- » Status: indica o status de registro da conta SIP;
- » Conta SIP: escolha a conta que será configurada Conta SIP 1 ou Conta SIP 2;
- » Ativar Conta: indica se a conta está habilitada ou desabilitada;
- » Usuário Exibição: campo informativo para identificação do usuário da conta SIP, normalmente é utilizado o número do ramal;
- » Nome Exibição: número do ramal SIP que será usado nesta conta;
- » Usuário de Registro: entre com o número do ramal que será associado a conta. Na maioria dos modelos de PABX IP usa-se o mesmo nome de usuário;
- » Usuário: entre com o número do ramal que será associado a conta. Na maioria dos modelos de PABX IP usa-se o mesmo nome de usuário;
- » Senha: senha de autenticação, entre com a senha da conta SIP associado a esta conta.

#### Servidor SIP 1 e Servidor SIP 2

- » IP Servidor: define o endereço IP ou FQDN (exemplo: servidorsip.ddns-intelbras.com.br) do servidor SIP;
- » Porta: define a porta de autenticação usada pelo servidor SIP;
- » Tempo de Expiração: permite especificar com que frequência a conta SIP irá atualizar seu registro com o servidor SIP;
- » Servidor Outbound Proxy: endereço IP ou FQDN do Proxy outbound.

Todas as requisições de saída SIP serão enviadas a este endereço.

Se não houver um Proxy outbound, este campo deve ser deixado em branco e todas as requisições de saída usarão o endereço do servidor SIP como padrão;

» Porta: define a porta de comunicação com o servidor outbound.

#### 6.4. Configurando a tecla Portaria

É o número do terminal da portaria, ou seja, quando o usuário pressionar a tecla *Portaria* o terminal da portaria irá tocar.

Acesse a aba Interfonia/Básico e defina o número da tecla Portaria.

| Tecla Portaria | Número 1/5 | Número 2/6 | Número 3/7 | Número 4/8 |
|----------------|------------|------------|------------|------------|
| Tecla          | 94         |            |            |            |

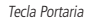

#### 6.5. Acionando fechadura por comando DTMF

Acesse a aba Interfonia/Acionamentos e defina as configurações de Relé.

- » Relé ID: escolha o relé que a ser configurado Relé A Relé B;
- » Lógica de operação: selecione a lógica que o relé deverá trabalhar normal ou invertida;
- » Tempo Ac: tempo que o relé ficará acionado (1 a 10 segundos);
- » Opção DTMF: escolha a quantidade de dígitos que será utilizado no comando DTMF.

Exemplo para utilizar o comando: \*1 (dois dígitos)

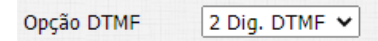

» Múltiplos DTMF: código a ser discado para abrir a fechadura quando utilizado um telefone IP (SIP) ou TVIP 3000.

**Obs.:** o TVIP 3000 possui um botão que ao ser pressionado durante uma conversação aciona a fechadura do XPE 3115 IP para configurar essa função consulte o manual completo do TVIP 3000 no site da Intelbras.

### Termo de garantia

Fica expresso que esta garantia contratual é conferida mediante as seguintes condições:

| Nome do cliente:       |              |
|------------------------|--------------|
| Assinatura do cliente: |              |
| Nº da nota fiscal:     |              |
| Data da compra:        |              |
| Modelo:                | N° de série: |
| Revendedor:            |              |

- 1. Todas as partes, peças e componentes do produto são garantidos contra eventuais vícios de fabricação, que porventura venham a apresentar, pelo prazo de 1 (um) ano sendo este de 90 (noventa) dias de garantia legal e 9 (nove) meses de garantia contratual –, contado a partir da data da compra do produto pelo Senhor Consumidor, conforme consta na nota fiscal de compra do produto, que é parte integrante deste Termo em todo o território nacional. Esta garantia contratual compreende a troca gratuita de partes, peças e componentes que apresentarem vício de fabricação, incluindo as despesas com a mão de obra utilizada nesse reparo. Caso não seja constatado vício de fabricação, e sim vício(s) proveniente(s) de uso inadequado, o Senhor Consumidor arcará com essas despesas.
- 2. A instalação do produto deve ser feita de acordo com o Manual do Produto e/ou Guia de Instalação. Caso seu produto necessite a instalação e configuração por um técnico capacitado, procure um profissional idôneo e especializado, sendo que os custos desses serviços não estão inclusos no valor do produto.
- 3. Constatado o vício, o Senhor Consumidor deverá imediatamente comunicar-se com o Serviço Autorizado mais próximo que conste na relação oferecida pelo fabricante – somente estes estão autorizados a examinar e sanar o defeito durante o prazo de garantia aqui previsto. Se isso não for respeitado, esta garantia perderá sua validade, pois estará caracterizada a violação do produto.
- 4. Na eventualidade de o Senhor Consumidor solicitar atendimento domiciliar, deverá encaminhar-se ao Serviço Autorizado mais próximo para consulta da taxa de visita técnica. Caso seja constatada a necessidade da retirada do produto, as despesas decorrentes, como as de transporte e segurança de ida e volta do produto, ficam sob a responsabilidade do Senhor Consumidor.
- 5. A garantia perderá totalmente sua validade na ocorrência de quaisquer das hipóteses a seguir: a) se o vício não for de fabricação, mas sim causado pelo Senhor Consumidor ou por terceiros estranhos ao fabricante; b) se os danos ao produto forem oriundos de acidentes, sinistros, agentes da natureza (raios, inundações, desabamentos, etc.), umidade, tensão na rede elétrica (sobretensão provocada por acidentes ou flutuações excessivas na rede), instalação/uso em desacordo com o manual do usuário ou decorrentes do desgaste natural das partes, peças e componentes; c) se o produto tiver sofrido influência de natureza química, eletromagnética, elétrica ou animal (insetos, etc.); d) se o número de série do produto tiver sido adulterado ou rasurado; e) se o aparelho tiver sido violado. A Intelbras não se responsabiliza pela contratação e eventuais custos de terceiros para suprir a ausência do produto que estiver em processo de conserto ou troca.
- 6. Esta garantia não cobre perda de dados, portanto, recomenda-se, se for o caso do produto, que o Consumidor faça uma cópia de segurança regularmente dos dados que constam no produto.
- 7. A Intelbras não se responsabiliza pela instalação deste produto, e também por eventuais tentativas de fraudes e/ou sabotagens em seus produtos. Mantenha as atualizações do software e aplicativos utilizados em dia, se for o caso, assim como as proteções de rede necessárias para proteção contra invasões (hackers). O equipamento é garantido contra vícios dentro das suas condições normais de uso, sendo importante que se tenha ciência de que, por ser um equipamento eletrônico, não está livre de fraudes e burlas que possam interferir no seu correto funcionamento.

Sendo estas as condições deste Termo de Garantia complementar, a Intelbras S/A se reserva o direito de alterar as características gerais, técnicas e estéticas de seus produtos sem aviso prévio.

O processo de fabricação deste produto não é coberto pelos requisitos da ISO 14001.

Todas as imagens deste manual são ilustrativas.

Google Chrome é uma marca registrada da Google Inc. Firefox é uma marca registrada da Mozilla Foundation. Asterisk é uma marca registrada de Digium, Inc.

## intelbras

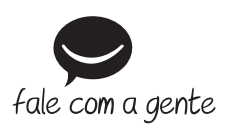

Suporte a clientes: (48) 2106 0006 Fórum: forum.intelbras.com.br Suporte via chat: intelbras.com.br/suporte-tecnico Suporte via e-mail: suporte@intelbras.com.br SAC: 0800 7042767 Onde comprar? Quem instala?: 0800 7245115

Importado no Brasil por: Intelbras S/A – Indústria de Telecomunicação Eletrônica Brasileira Rodovia SC 281, km 4,5 – Sertão do Maruim – São José/SC – 88122-001 CNPJ 82.901.000/0014-41 – www.intelbras.com.br

01.21 Origem: China